# WLAN "HN1X"

## 5. Linux (G2)

#### Hinweis

Die Anleitungen wurde mit dem Netzwerkmanager auf Basis des MATE-Desktops erstellt. Bitte beachten Sie, dass abhängig von der verwendeten grafischen Oberfläche und der Version die Eingabemasken ggf. abweichen können.

### 1. Zertifikat herunterladen

Laden Sie von der Seite http://www.pki.dfn.de/fileadmin/PKI/zertifikate/T-TeleSec\_GlobalRoot\_Class\_2.crt die Datei mit dem Root-Zertifikat T-TeleSec herunter.

### 2. WLAN auswählen

#### Wählen Sie das WLAN mit der SSID "HN1X" aus.

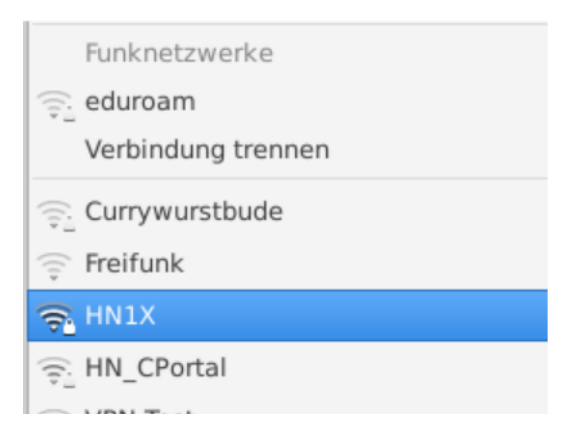

### 3. WLAN einrichten

Öffnen Sie bitte die erweiterten Optionen, um folgende WLAN-Konfigurationen einzustellen:

3.1. Karteireiter "Funknetzwerk"

SSID: HN1X

Modus: Client

Band: Automatisch

#### Gerät: Wählen Sie hier Ihre Funk-Netzwerkkarte aus

MTU: Automatisch

| HN1X bearbeiten                 |        |        |             |                                       |       |                    |             |          |  |
|---------------------------------|--------|--------|-------------|---------------------------------------|-------|--------------------|-------------|----------|--|
| Verbindungsname: HN1X           |        |        |             |                                       |       |                    |             |          |  |
| Allgemein                       | Funkne | tzwerk | Sicherhe    | eit des Funknetzwerks                 | Ргоху | IPv4-Einstellungen | IPv6-Einste | ellungen |  |
| SSID:                           |        |        |             | (HN1X                                 |       |                    |             |          |  |
| Modus:                          |        |        | Client      |                                       |       |                    |             |          |  |
| Band:                           |        |        | Automatisch |                                       |       |                    |             |          |  |
| Kanal:                          |        |        | Vorgabe 🗕 🖶 |                                       |       |                    |             |          |  |
| BSSID:                          |        |        |             | •                                     |       |                    |             |          |  |
| Gerät:                          | Gerät: |        |             | E4:70:B8:5B:A1:8F                     |       |                    |             |          |  |
| Benutzerdefinierte MAC-Adresse: |        |        |             | · · · · · · · · · · · · · · · · · · · |       |                    |             |          |  |
| MTU:                            | MTU:   |        |             | Automatisch 📃 🖶 Bytes                 |       |                    |             |          |  |
|                                 |        |        |             |                                       |       |                    |             |          |  |
|                                 |        |        |             |                                       |       |                    |             |          |  |
|                                 |        |        |             |                                       |       |                    |             |          |  |
|                                 |        |        |             |                                       |       |                    |             |          |  |
|                                 |        |        |             |                                       |       |                    |             |          |  |
|                                 |        |        |             |                                       |       | Abbreche           | n 🗸 Spe     | eichern  |  |

3.2 Karteireiter "Sicherheit des Funknetzwerks"

Die Benutzerdaten sind die Daten Ihres Hochschul-Accounts.

Sicherheit: WPA-& WPA2-Enterprise

Legitimierung: Geschütztes EAP (PEAP)

Anonyme Kennung: anonymousG2@hs-niederrhein.de

Domäne: minos.wlan.hn.de

CA-Zertifikat: wählen Sie hier das heruntergeladene Zertifikat aus

Innere Legitimierung: MSCHAPv2

Benutzername: <Benutzername des Hochschulaccount>@hs-niederrhein.de

Passwort: Ihr persönliches Passwort

Speichern Sie Ihre Änderungen.

| • HN1X bearbeiten            | 6                                                                      |  |  |  |  |  |  |  |
|------------------------------|------------------------------------------------------------------------|--|--|--|--|--|--|--|
| Verbindungsname: HN1X        |                                                                        |  |  |  |  |  |  |  |
| Allgemein Funknetzwerk S     | cherheit des Funknetzwerks Proxy IPv4-Einstellungen IPv6-Einstellunger |  |  |  |  |  |  |  |
| Sicherheit:                  | WPA- & WPA2-Enterprise                                                 |  |  |  |  |  |  |  |
| Legitimierung:               | Geschütztes EAP (PEAP)                                                 |  |  |  |  |  |  |  |
| Anonyme Kennung:             | anonymousG2@hs-niederrhein.de                                          |  |  |  |  |  |  |  |
| Domäne:                      | minos.wlan.hn.de                                                       |  |  |  |  |  |  |  |
| CA-Zertifikat:               | T-TeleSec_GlobalRoot_Class_2.crt                                       |  |  |  |  |  |  |  |
| Passwort des CA-Zertifikats: |                                                                        |  |  |  |  |  |  |  |
|                              | Show passwords                                                         |  |  |  |  |  |  |  |
|                              | CA-Zertifikat ignorieren                                               |  |  |  |  |  |  |  |
| PEAP-Version:                | Automatisch                                                            |  |  |  |  |  |  |  |
| Innere Legitimierung:        | MSCHAPv2                                                               |  |  |  |  |  |  |  |
| Benutzername:                | mamus000@hs-niederrhein.de                                             |  |  |  |  |  |  |  |
| Passwort:                    |                                                                        |  |  |  |  |  |  |  |
|                              | Passwort anzeigen                                                      |  |  |  |  |  |  |  |
|                              | Abbrechen 🗸 Speichern                                                  |  |  |  |  |  |  |  |